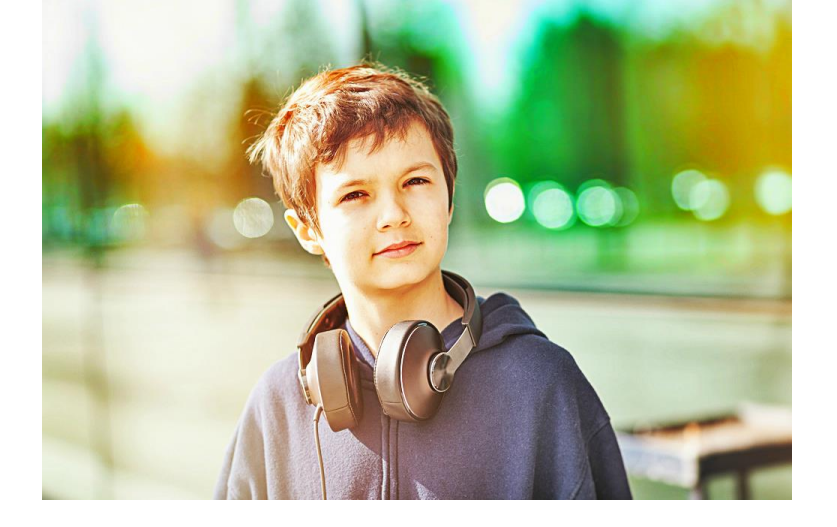

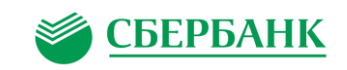

## Поздравляем

Вы стали участником инновационного проекта «Электронная карта в образовании».

Сбербанк является партнером проекта, поэтому вы можете мгновенно и без комиссии пополнить карту:

в интернет-банке
 Сбербанк Онлайн

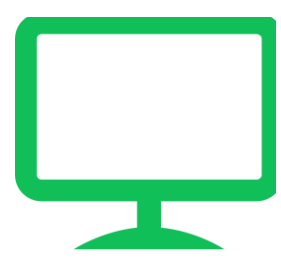

- в мобильном приложении Сбербанк Онлайн
- в терминалах
   Сбербанка

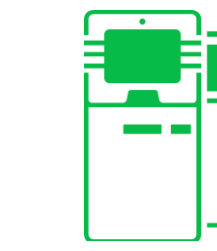

Инструкция по пополнению карты в интернет-банке Сбербанк Онлайн

# Инструкция по пополнению электронной карты в интернет-банке Сбербанк Онлайн

Сбербанк Онлайн позволяет пополнять электронную карту в любой момент, независимо от времени суток, без обращения в отделение, используя компьютер или ноутбук.

| ВНИМАНИЕ!                                                                             |
|---------------------------------------------------------------------------------------|
| Не пополняйте электронные<br>карты школьников в кассах<br>отделений Сбербанка, иначе: |
| <ul> <li>с вас возьмут комиссию<br/>за пополнение;</li> </ul>                         |
| <ul> <li>деньги не будут мгновенно<br/>зачислены на электронную карту.</li> </ul>     |

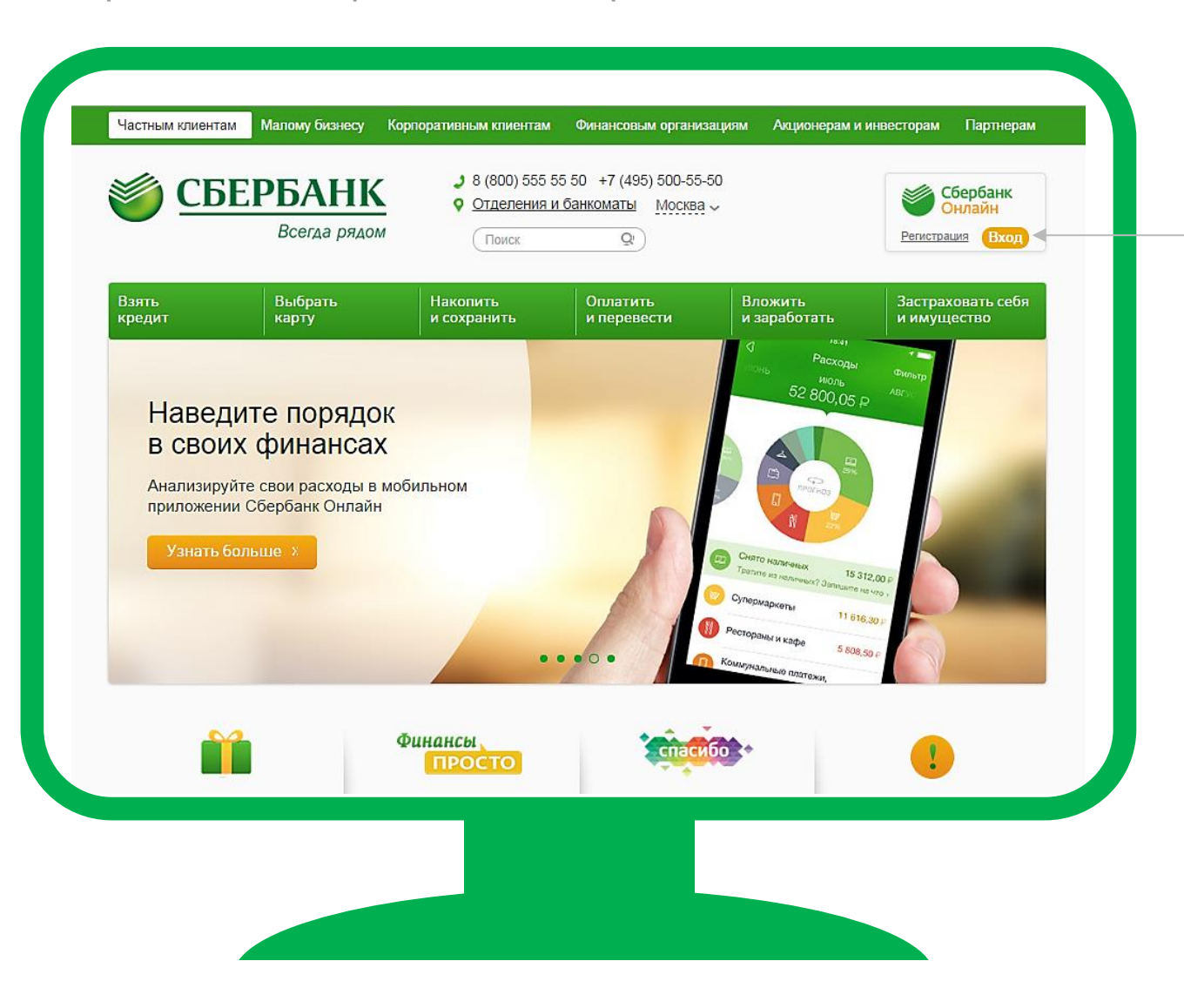

#### Порядок действий:

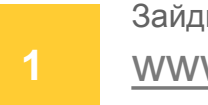

Зайдите на сайт Сбербанка: www.sberbank.ru

В правом верхнем угла вы увидите логотип Сбербанк Онлайн и кнопку «Вход». Кликните на кнопку «Вход».

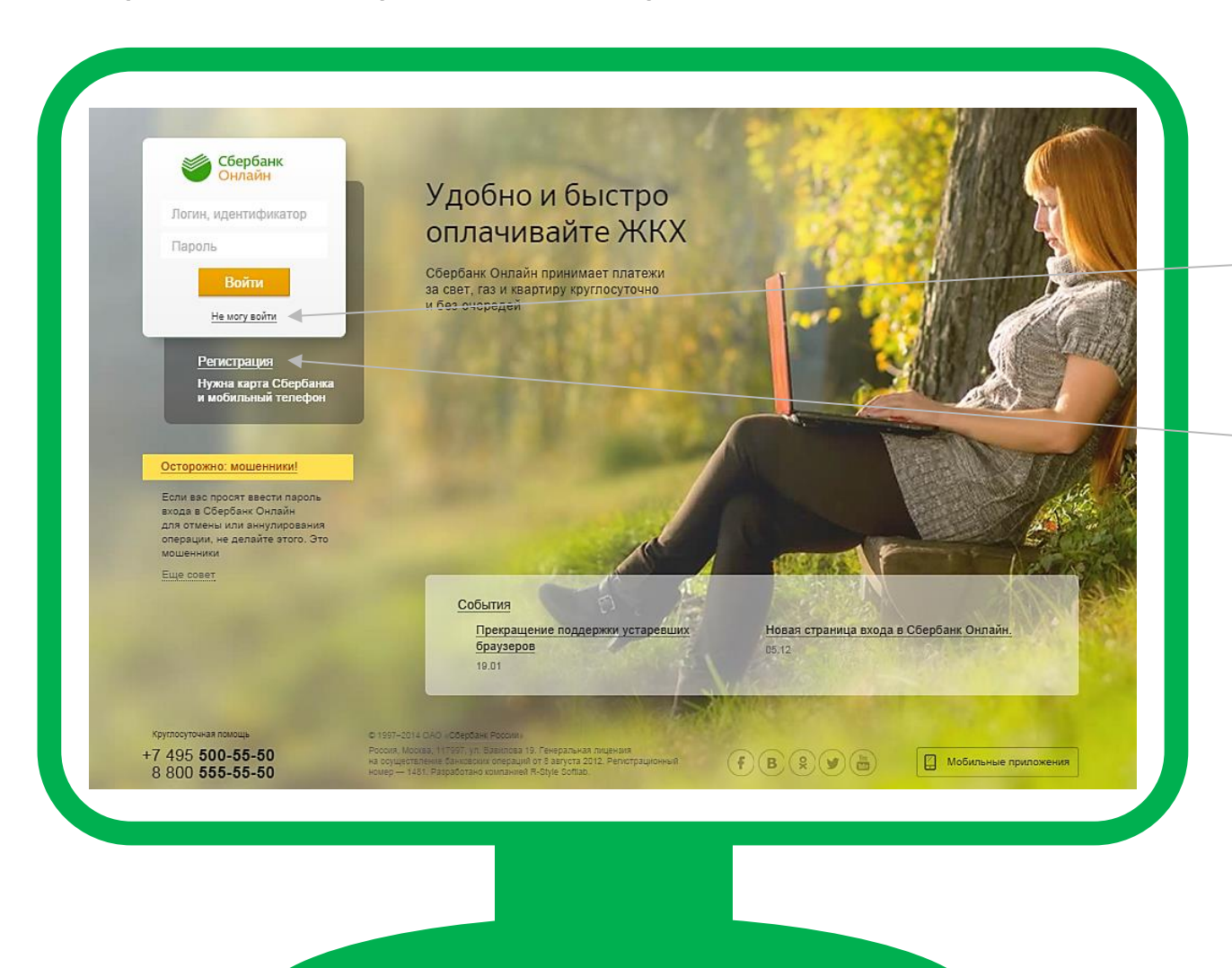

#### Порядок действий:

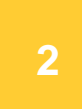

Введите ваш логин и пароль для интернет-банка Сбербанк Онлайн. Затем нажмите на кнопку «Войти».

Если вы забыли свой логин или пароль, кликните на раздел «Не могу войти» и следуйте простым инструкциям.

Если у вас еще нет логина и пароля, кликните на **«Регистрация»** и следуйте простым инструкциям. Изображение на экране смартфона

| ●●○○ Билайн 3G                                      | 12:49                                          | <b>1</b> 22 % 🗊 |
|-----------------------------------------------------|------------------------------------------------|-----------------|
| 🗲 Сообщ.                                            | 90-0                                           | Подробно        |
| Сбербанк Он<br>для подтвер»<br>систему - <u>816</u> | лайн. Пароль<br>кдения входа в<br><u>528</u> . | 3               |
|                                                     |                                                |                 |
|                                                     |                                                |                 |
|                                                     |                                                |                 |
|                                                     |                                                |                 |
|                                                     |                                                |                 |
|                                                     |                                                |                 |
|                                                     |                                                |                 |
| SMS/MM                                              | IS                                             | Отпр.           |
|                                                     |                                                |                 |
|                                                     |                                                |                 |

#### Порядок действий:

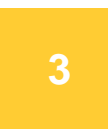

Вам придет СМС-сообщение с одноразовым паролем для подтверждения входа в **Сбербанк Онлайн**.

Порядок действий:

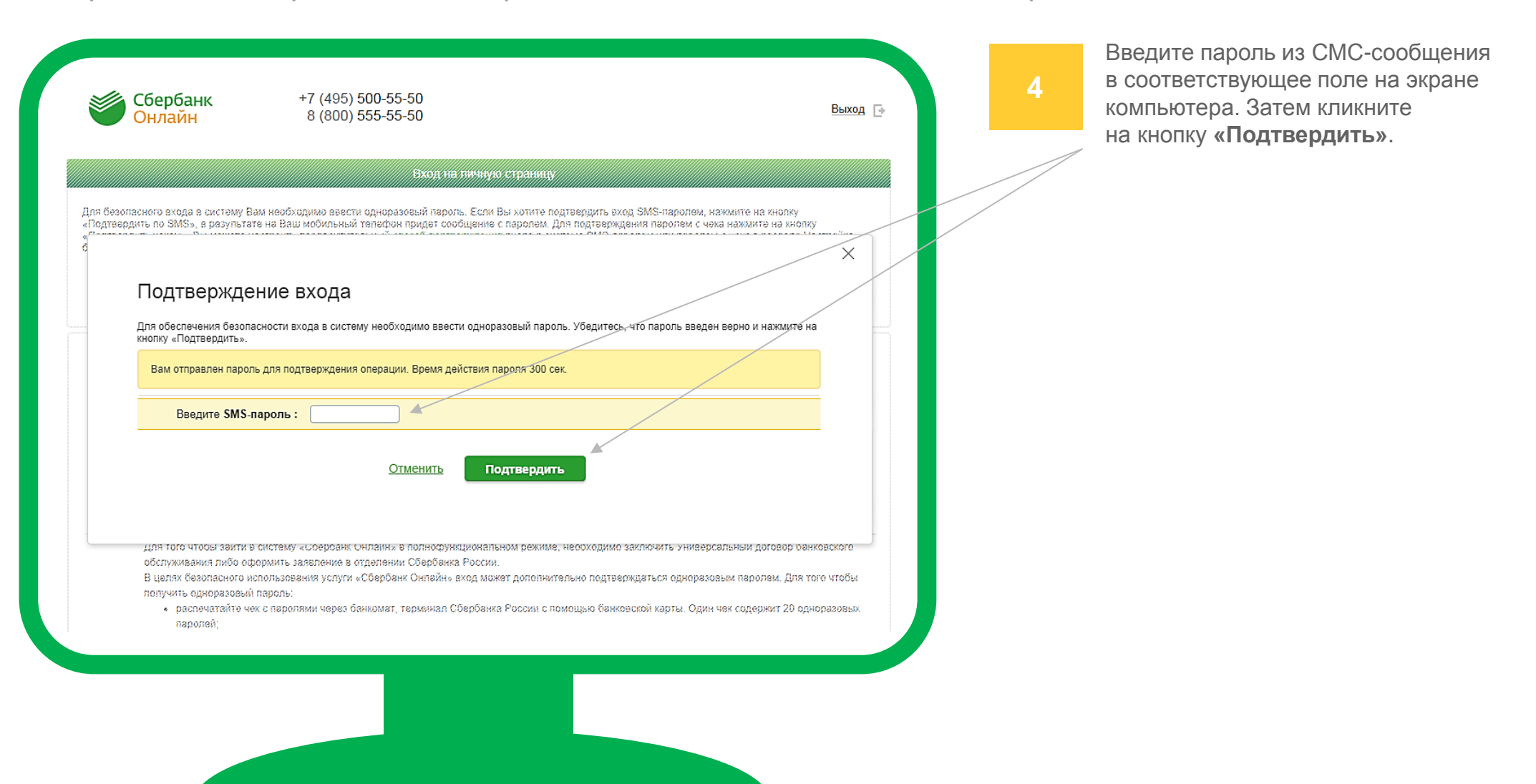

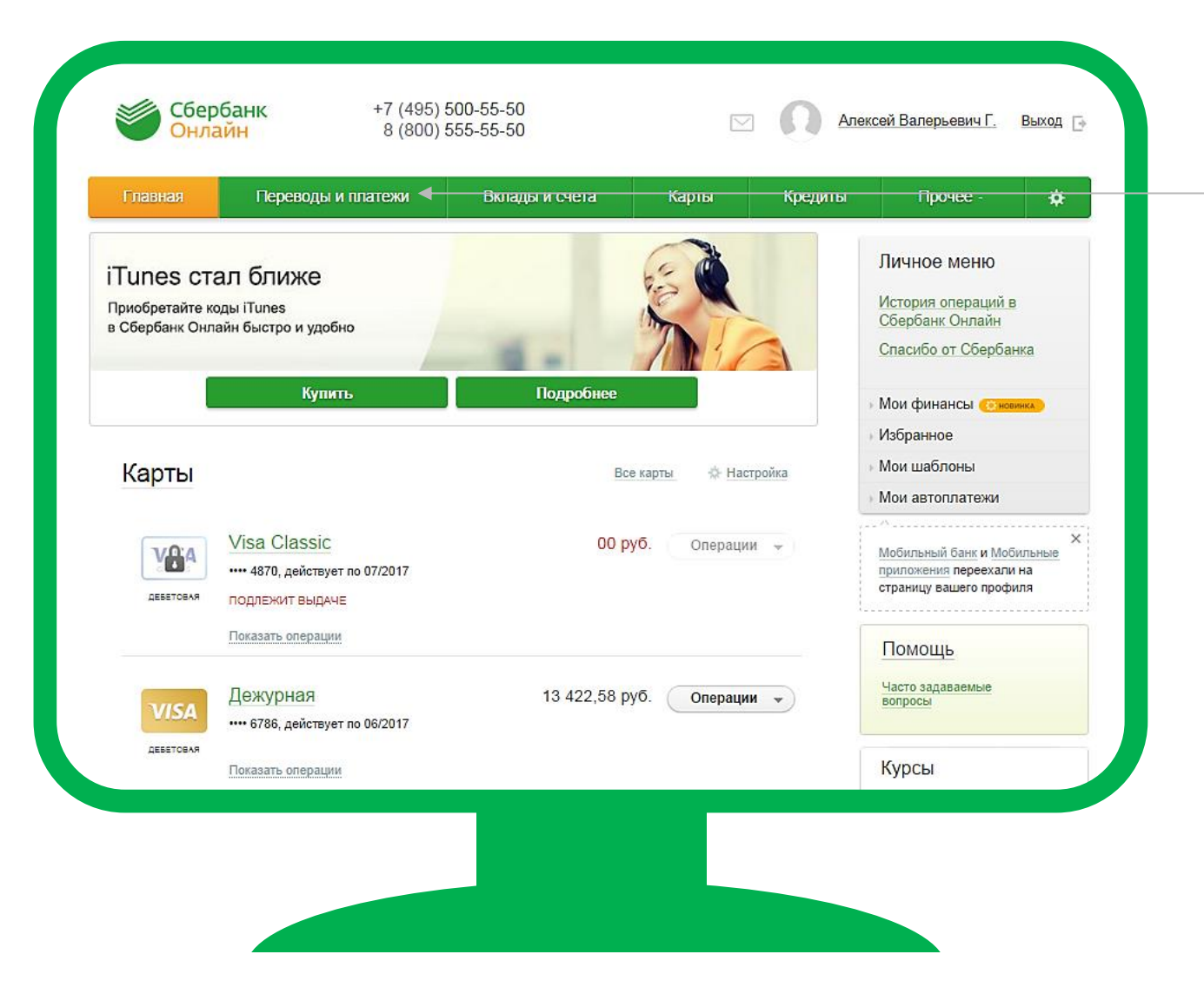

#### Порядок действий:

Вы зашли на главную страницу интернет-банка Сбербанк Онлайн.

Кликните на раздел «Платежи и переводы».

| Главная                    | Переводы и платежи                    | Вклады и счета           | Карты                                   | Кредиты | Прочее - 🙀                                                                                                    |
|----------------------------|---------------------------------------|--------------------------|-----------------------------------------|---------|----------------------------------------------------------------------------------------------------|
| Перевод                    | цы                                    |                          |                                         |         | Личное меню                                                                                                    |
|                            | ревод между своими<br>тами и картами  | Перево                   | д клиенту Сбербанк                      | a       | История операций в<br>Сбербанк Онлайн<br>Спасибо от Сбербанка                                                                   |
| Обг<br>Пон                 | иен валюты<br>упка и продажа металлов | Перево<br>другой         | д частному лицу в<br>банк по реквизитам |         | <ul> <li>Мои финансы Сеновинка</li> </ul>                                                                                       |
| Сарана<br>Справа<br>Справа | ревод на карту<br>ругом банке         | Перево                   | д организации                           |         | Избранное<br>Мои шаблоны                                                                                                    |
|                            | гашение кредитов                      | <b>Перево</b><br>в Янден | д на счет<br>кс.Деньгах                 |         | <ul> <li>Мои автоплатежи</li> <li>Мобильный банк и Мобильные<br/>притожения переехали на<br/>страницу вашего профиля</li> </ul> |
| Оплата і                   | токупок и услуг <u>м</u>              | OCKBA                    |                                         |         |                                                                                                    |
| 🔍 Оплата ши                | кольного питания                      |                          | Найти                                   |         | Помощь                                                                                                    |
|                            | бильная связь                         | (Пара Интерн             | ет и ТВ                                 |         | Часто задаваемые<br>вопросы                                                                                                    |
|                            |                                       | Интерне<br>ТВ            | π                                       |         | Курсы                                                                                                    |

#### Порядок действий:

Вы зашли в раздел «Платежи и переводы».

В поле «Оплата покупок и услуг» напечатайте с помощью клавиатуры фразу: Оплата школьного питания Затем кликните на кнопку «Найти».

ВНИМАНИЕ! Важно напечатать именно фразу: Оплата школьного питания (отличие даже в одной букве может повлиять на результат поиска).

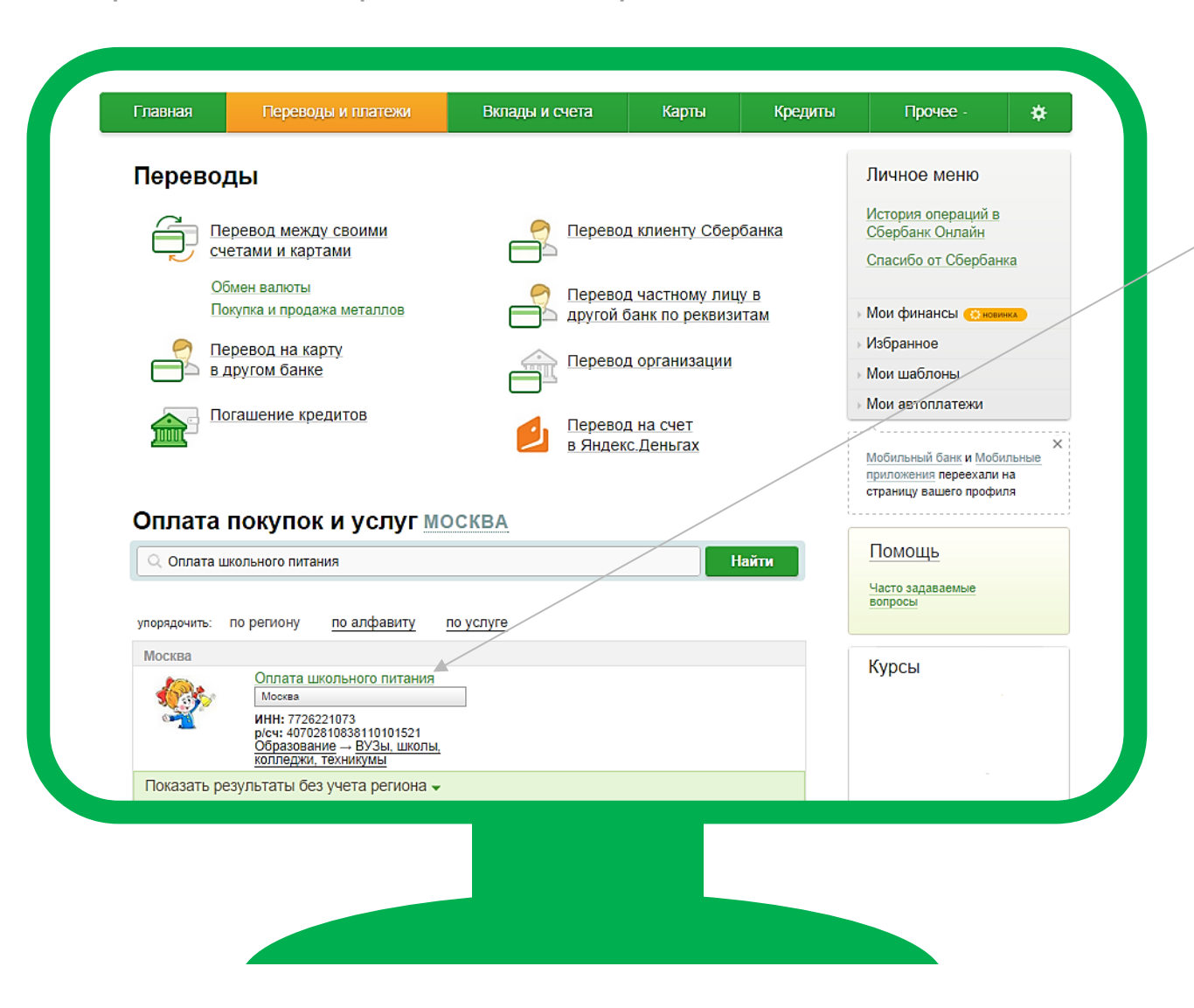

#### Порядок действий:

Вы увидите необходимый раздел – «Оплата школьного питания». Кликните по нему.

Если этот раздел не появился (после ввода правильного текста и нажатия на кнопку «Найти»), проверьте, чтобы рядом со словами «Оплата покупок и услуг» было написано: МОСКВА

Если там указан другой город, кликните по нему и в появившемся списке выберите «Москва».

Если вам не удалось найти раздел «Оплата школьного питания» с помощью сервиса поиска, найдите раздел «ВУЗы, школы, колледжи, техникумы» (он расположен ниже на этой же странице). Кликните по этому разделу. На следующем экране вы увидите «Оплата школьного питания».

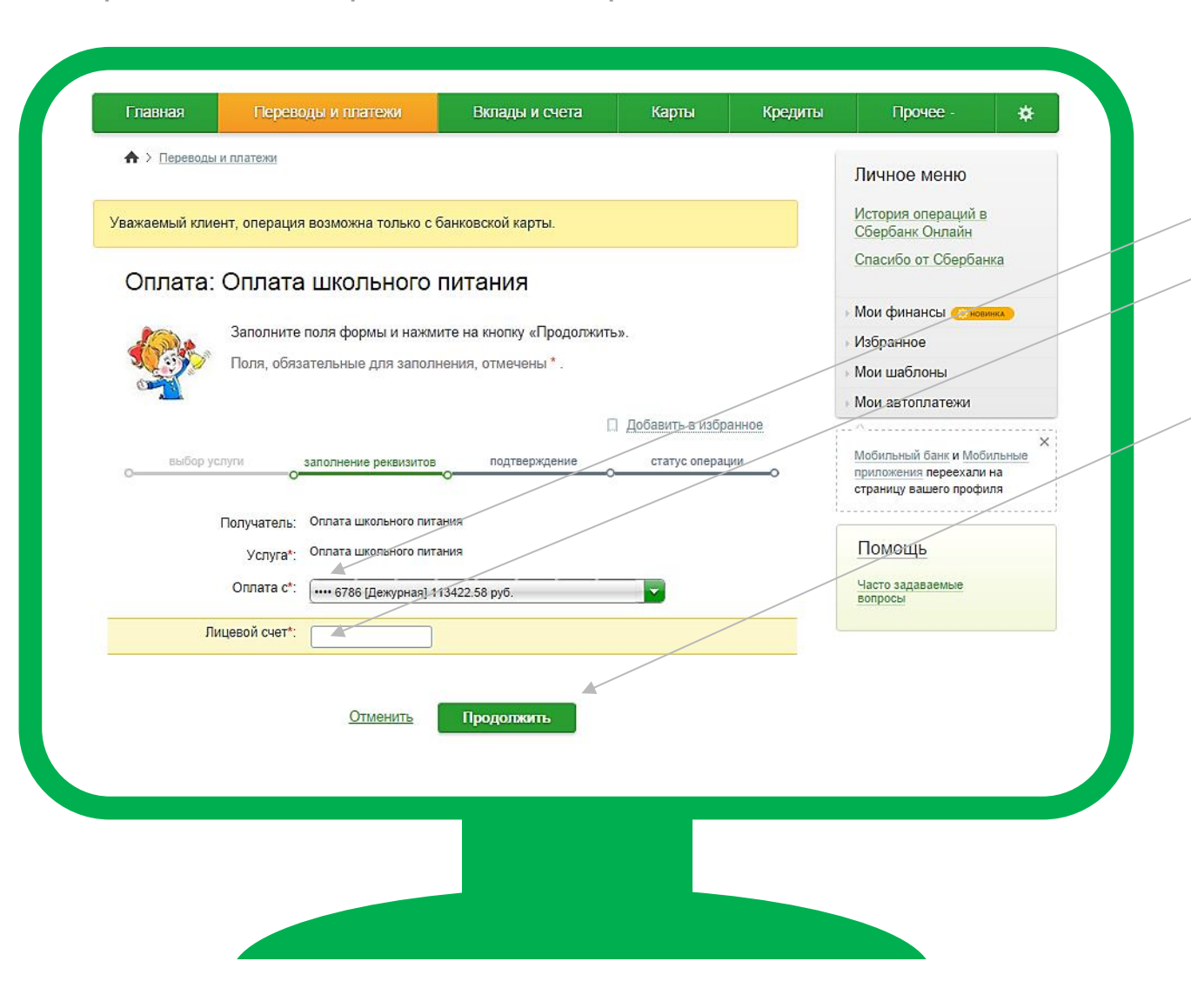

#### Порядок действий:

В поле «**Оплата с**» выберите карту Сбербанка, с которой будут списаны деньги.

В поле «Лицевой счет» укажите номер лицевого счета электронной карты школьника.

Затем кликните на кнопку «Продолжить».

Если вы не знаете номер **лицевого счета**, его можно получить у сотрудника школы, ответственного за проект «Электронная карта в образовании» («Проход и оплата»).

#### Порядок действий:

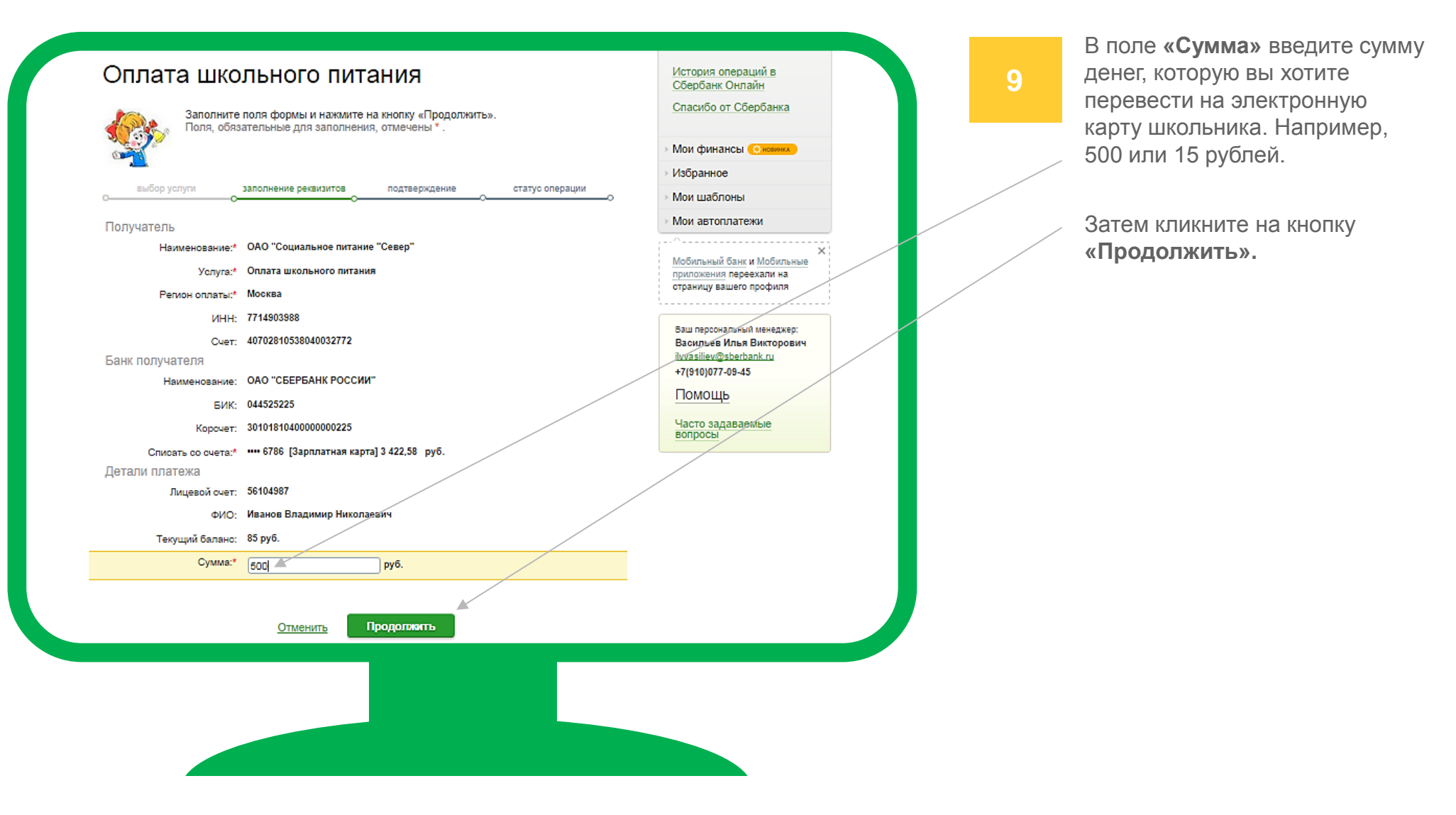

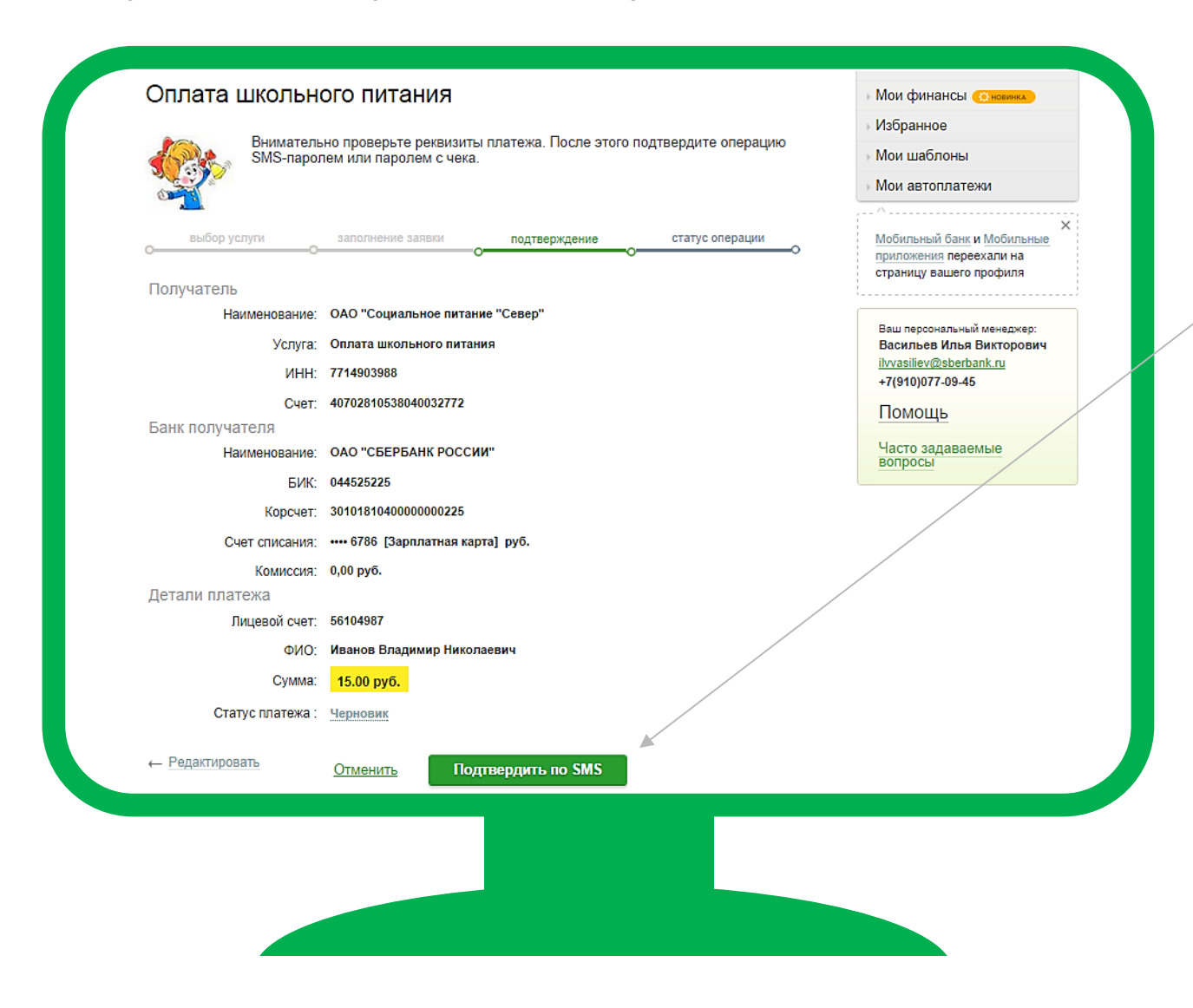

#### Порядок действий:

10

Перевод денег необходимо подтвердить паролем, который придет в СМС-сообщении.

Для получения пароля кликните на кнопку «Подтвердить по SMS».

Изображение на экране смартфона

|                                                                                                    | 11:48                                                                                                    | 🕈 31 % 🔳 |
|----------------------------------------------------------------------------------------------------|----------------------------------------------------------------------------------------------------|----------|
| 🗲 Сообщ.                                                                                                    | 90-0                                                                                                    | Подробно |
| Сбербанк С<br>Внимательн<br>реквизиты с<br>списания ***<br>зачисления<br>4070281053<br>044525225,<br>ОАО "Социа<br>"Север". Па<br>подтвержде<br>операции - | инлайн.<br>ю проверьте<br>операции: карта<br>** 6786, счет<br>8040032772, БИІ<br>сумма 15,00 RUE<br>альное питание<br>роль для<br>ения данной<br>84350. | K<br>3,  |
|                                                                                                    |                                                                                                    |          |

Порядок действий:

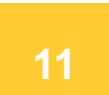

Вы получите СМС-сообщение с цифровым паролем.

| Подтверждение                                                                                      | платежа                                                                                                    |
|----------------------------------------------------------------------------------------------------|----------------------------------------------------------------------------------------------------|
| Внимание: в целях предотвращен<br>реквизиты выполняемой Вами оп<br>НЕ вводите паролы! Будьте остор | ния мошеннических действий перед вводом пароля убедитесь, что<br>іерации совпадают с текстом SMS-сообщения. Если данные не совпадают –<br>рожны, никому не сообщайте пароль, включая сотрудников банка. |
| Вам отправлен пароль для под                                                                       | дтверждения операции. Время действия пароля 300 сек.                                                                                                    |
| Получатель                                                                                         |                                                                                                    |
| Наименование:                                                                                      | ОАО "Социальное питание "Север"                                                                                                    |
| Услуга:                                                                                            | Оплата школьного питания                                                                                                    |
| NHH:                                                                                               | 7714903988                                                                                                    |
| Счет:                                                                                              | 40702810538040032772                                                                                                    |
| Банк получателя                                                                                    |                                                                                                    |
| Наименование:                                                                                      | ОАО "СБЕРБАНК РОССИИ"                                                                                                    |
| БИК:                                                                                               | 044525225                                                                                                    |
| Корсчет:                                                                                           | 3010181040000000225                                                                                                    |
| Счет списания:                                                                                     | •••• 6786 [Зарплатная карта] руб.                                                                                                    |
| Комиссия:                                                                                          | 0,00 руб.                                                                                                    |
| Детали платежа                                                                                     |                                                                                                    |
| лицевои счет:                                                                                      | 56104987                                                                                                    |
| ФИО:                                                                                               | Иванов Владимир Николаевич                                                                                                    |
| Сумма:                                                                                             | 15.00 pyő.                                                                                                    |
| Статус платежа :                                                                                   | Черновик                                                                                                    |
| Введите SMS-пароль :                                                                               | 84350                                                                                                    |
|                                                                                                    |                                                                                                    |
|                                                                                                    |                                                                                                    |
|                                                                                                    | Отменить Подтвердить                                                                                                    |

Порядок действий:

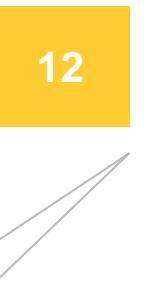

Введите пароль из СМС-сообщения в соответствующее поле на экране компьютера. Затем кликните на кнопку **«Подтвердить»**.

|                    |                                  |                                                 | <ul> <li>№ и шаолоны</li> <li>Мои автоплатежи</li> </ul>                   |
|--------------------|----------------------------------|-------------------------------------------------|----------------------------------------------------------------------------|
| выбор услуги       | заполнение реквизитов под        | тверждение статус операции<br>О                 | <ul> <li>Мобильный банк и Мобильные<br/>приложения переехали на</li> </ul> |
| Получатель         |                                  |                                                 | страницу вашего профиля                                                    |
| Наименование:      | ОАО "Социальное питание "Севе    | эр"                                             |                                                                            |
| Услуга:            | Оплата школьного питания         |                                                 | Ваш персональный менеджер:<br>Васильев Илья Викторович                     |
| NHH:               | 7714903988                       |                                                 | ilvvasiliev@sberbank.ru                                                    |
| Счет:              | 40702810538040032772             |                                                 | +7(910)077-09-45                                                           |
| ьанк получателя    |                                  |                                                 | Помощь                                                                     |
| паименование.      | 044525225                        |                                                 | Часто задаваемые вопросы                                                   |
| БИК.               | 3010181040000000225              |                                                 |                                                                            |
| Сцат списация:     | •••• 6786 [Зарллатная карта] руб |                                                 |                                                                            |
| Комиссия:          | 0.00 pv6.                        |                                                 |                                                                            |
| Детали платежа     | 0,00 py0.                        |                                                 |                                                                            |
| Лицевой счет:      | 56104987                         |                                                 |                                                                            |
| ФИО:               | Иванов Владимир Николаевич       | OFFENV CEarEaura Dacaura                        |                                                                            |
| Сумма:             | <b>15.00 руб.</b>                | БИК:044525225<br>Корр.Счет: 3010181040000000225 |                                                                            |
| Статус платежа :   | Исполнен                         | Исполнено                                       |                                                                            |
| 6                  | Печать чека                      | 1.01.2010                                       |                                                                            |
|                    |                                  |                                                 |                                                                            |
| 🗘 Повторить платеж | Сохранить как шаблон             | + авто Подключить автоплатеж                    |                                                                            |
|                    |                                  |                                                 |                                                                            |
|                    |                                  |                                                 |                                                                            |
|                    |                                  |                                                 |                                                                            |
|                    |                                  |                                                 |                                                                            |
|                    |                                  |                                                 |                                                                            |
|                    |                                  |                                                 |                                                                            |
|                    |                                  |                                                 |                                                                            |

#### Порядок действий:

Bcël

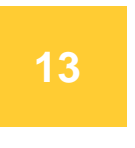

Деньги поступят на электронную карту школьника в ближайшее время.

Здесь же вы можете бесплатно подключить **Автоплатеж**, чтобы электронная карта школьника пополнялась автоматически. Вам нужно только выбрать сумму и периодичность пополнения (например, раз в месяц).

Для настройки **Автоплатежа** кликните на раздел: «Подключить автоплатеж».

Также вы можете сохранить шаблон платежа, чтобы в следующий раз пополнять электронную карту школьника в 2 клика. Для этого кликните на **«Сохранить шаблон».** 

ВНИМАНИЕ! Оплату по этому шаблону можно будет делать в смартфоне с операционной системой Android в <u>мобильном</u> приложении Сбербанк Онлайн.

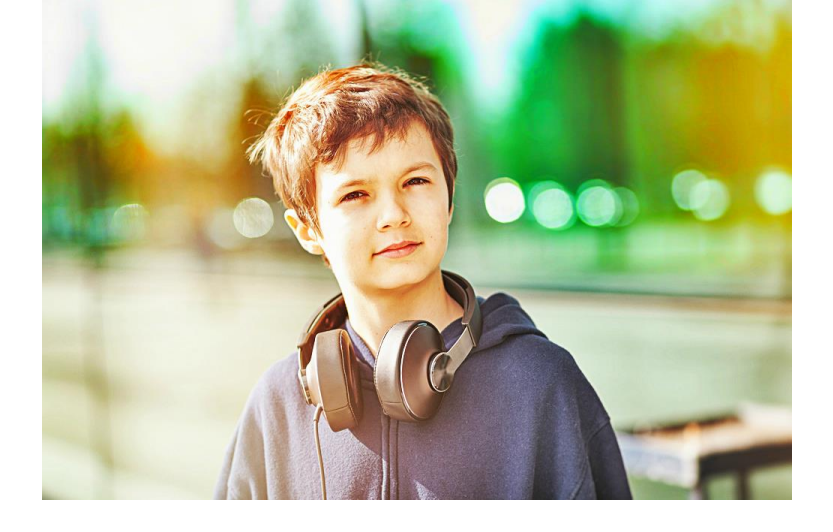

Если у вас возникнут какие-то сложности с пополнением электронной карты через Сбербанк, позвоните в круглосуточную службу поддержки (звонок по России бесплатный):

### 8 800 555 55 50

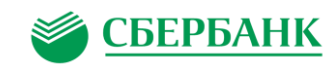